## Not sure how to begin? Start here:

- 1. Go to the STLCC website (stlcc.edu)
- 2. Select Faculty & Staff (top header menu)
- 3. Select Faculty Staff Email (middle page)
- 4. Log into your email
- 5. Select the hamburger icon (9 dots in upper left-hand corner) to open your apps menu
- 6. Select TEAMS (if you do not see TEAMS in the list select the All apps link to findit).

## (If you have the TEAMS app on your system, just select the app to open Teams).

## Once you are logged in to TEAMS, follow these steps to join the Senate Team:

## The numbers in **red** in the image below correlate to the written numbered steps:

- 1. Select TEAMS in the left-hand menu bar
- 2. Select "Join or Create a Team" notice if you are using grid layout, you may find this step in the upper right-hand corner instead of lower left.
- 3. In the search box type **Senates** and hit enter
- 4. Click on the SENATES team and you are now a member!

|                              |                                                                                                    |   | Q. Search      |      |   |
|------------------------------|----------------------------------------------------------------------------------------------------|---|----------------|------|---|
| Q.<br>Activity               | Teams                                                                                                    | Ŧ |                | . 3  | × |
| (=)<br>Chat                  | Your teams                                                                                                    |   | Search results | fall | × |
| Teams                        | A Contraction of the second section                                                                                                    |   | S              |      |   |
| Assignments<br>E<br>Calendar |                                                                                                    |   | Senates        |      |   |
| &<br><sub>Calls</sub>        |                                                                                                    |   |                |      |   |
| Files                        |                                                                                                    |   |                |      |   |
| Elearn Now                   | Northease contracts<br>2 Tour Belling<br>2 Tourses<br>Norgen<br>Norsenie<br>Norsenie |   |                |      |   |
|                              | Manual Michagen                                                                                                    |   |                |      |   |
|                              |                                                                                                    |   |                |      |   |
| Apps                         | A CONTRACTOR OF A                                                                                                    |   |                |      |   |
| ?<br>Help                    | Join or create a team                                                                                                    | ŝ |                |      |   |

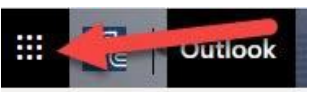